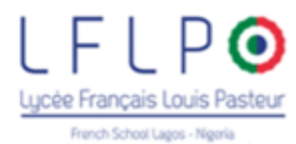

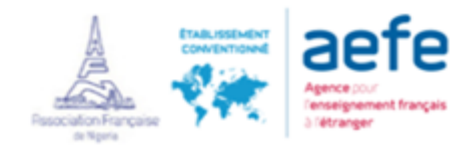

# Registrations are made online from the EDUKA portal, follow the steps ...

# To complete a registration or re-registration process, log in to Eduka (link below):

## https://www.eduka.lflp-lagos.com/login

## I choose my language:

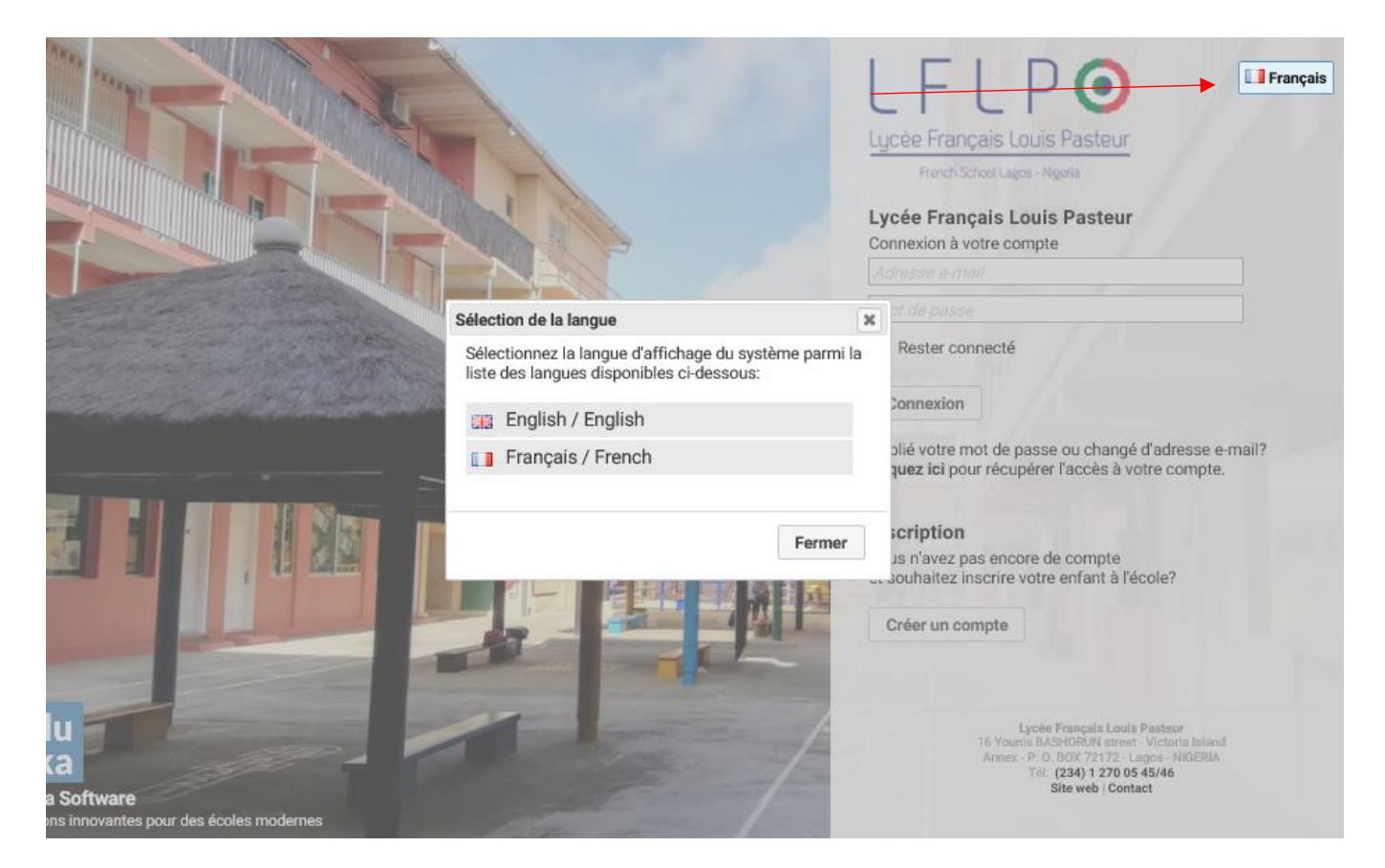

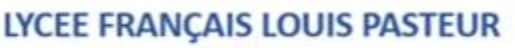

French School Lagos

16 Younis BASHORUN street - Victoria Island Annex - P. O. BOX 72172 - Lagos - NIGERIA

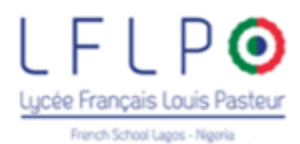

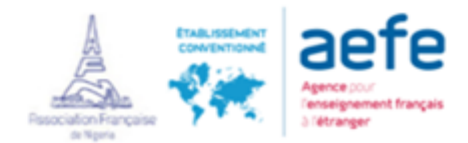

## a) I already have an Eduka account:

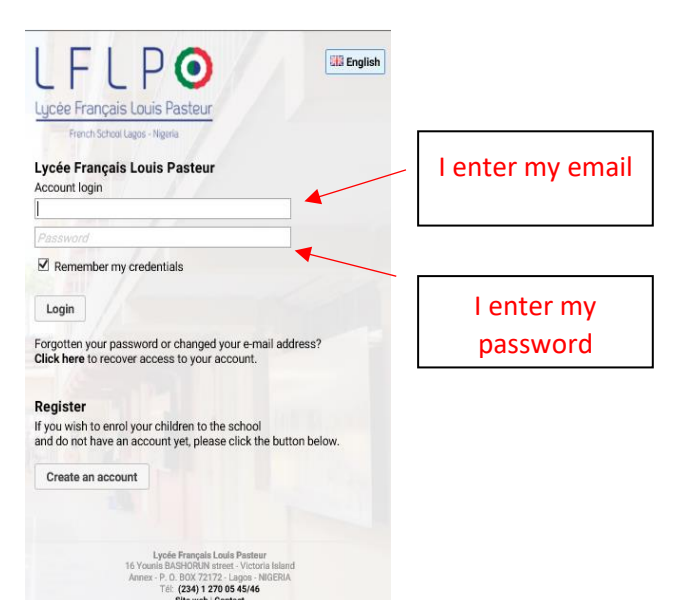

## b) I do not have an Eduka account:

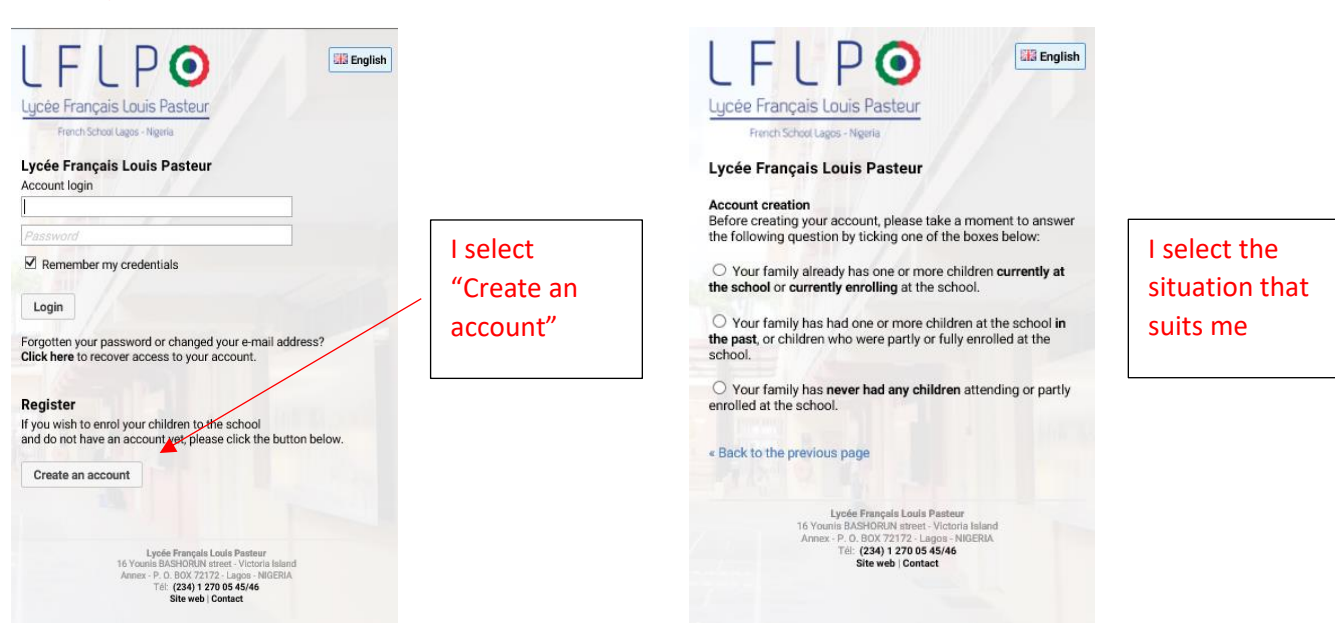

# LYCEE FRANÇAIS LOUIS PASTEUR

#### French School Lagos

16 Younis BASHORUN street - Victoria Island Annex - P. O. BOX 72172 - Lagos - NIGERIA

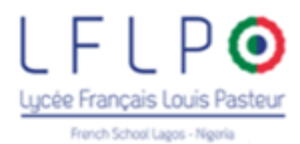

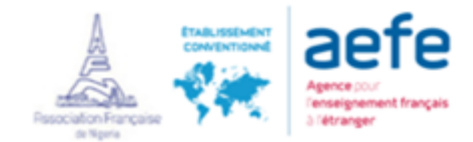

#### ... and fill in the requested informations

#### Create your account for one or two guardians.

| lease fill in the form below in order<br>hat you will enroll. If you wish to en<br>you are enrolling as a single paren | to initialize your access to the<br>roll students that have differen<br>t family, please leave all fields b | system for two persons who will be registered as<br>t legal guardians, an option will be available to yo<br>lank on the right hand side. | legal guardians of the student(s)<br>u on the student enrolment form. |
|----------------------------------------------------------------------------------------------------|----------------------------------------------------------------------------------------------------|----------------------------------------------------------------------------------------------------|-----------------------------------------------------------------------|
| Access for guardian 1                                                                                                  |                                                                                                    | Access for guardian 2                                                                                                    |                                                                       |
| E-mail address:                                                                                                    | Θ                                                                                                    | E-mail address:                                                                                                    | 0                                                                     |
| Family name:                                                                                                    |                                                                                                    | Family name:                                                                                                    |                                                                       |
| First name:                                                                                                    |                                                                                                    | First name:                                                                                                    |                                                                       |
| Password:                                                                                                    | <u></u>                                                                                                    | Password:                                                                                                    | <u> </u>                                                              |
| Confirm password:                                                                                                    |                                                                                                    | Confirm password:                                                                                                    |                                                                       |
|                                                                                                    |                                                                                                    |                                                                                                    |                                                                       |
|                                                                                                    | Validate account creat                                                                                      | ion 😋 Back to the previous page                                                                                                    |                                                                       |

#### An email will be sent to you to activate your account

## Select the "Enrolment / Re-enrolment" button

| 2                              | × × ×                        | <b>(</b> )          |         | THE |
|--------------------------------|------------------------------|---------------------|---------|-----|
| Extra-curricular<br>activities | Enrolment / Re-<br>enrolment | E-mails and contact | Website |     |
| activities                     | enrolment                    |                     |         |     |

# LYCEE FRANÇAIS LOUIS PASTEUR French School Lagos 16 Younis BASHORUN street - Victoria Island Annex - P. O. BOX 72172 - Lagos - NIGERIA

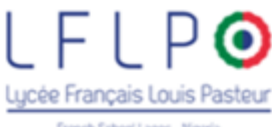

French School Lagos - Nigeria

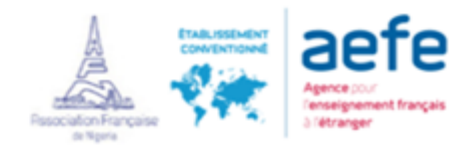

#### Select "Create a new file for 2019/2020 "

| o start the enrolment process for<br>once your application is complete                                                                                                    | and submitted, your file will be processe                                                                                                    | n file by clicking the button<br>I by the administration. You   | below.<br>will be able to reconne                              | ect at any time on Edu                           | uka in order             |
|----------------------------------------------------------------------------------------------------|----------------------------------------------------------------------------------------------------|-----------------------------------------------------------------|----------------------------------------------------------------|--------------------------------------------------|--------------------------|
| morned of the evolution of your h                                                                                                    | he.<br>Iber of Association Francaise de Nigeria t                                                                                                    | be able to register my child                                    | ren at Lycée Francais L                                        | Louis Pasteur-Lagos.                             | I declare that           |
| teclare to wish to become a mem                                                                                                    |                                                                                                    |                                                                 |                                                                |                                                  |                          |
| declare to wish to become a mem<br>cognize the objects of the Associ                                                                                                    | iation, that I accept the terms of its consti                                                                                                    | ution, its internal bye-/aws a                                  | nd its financial policy p                                      | put at my disposition                            | in the                   |
| declare to wish to become a mem<br>cognize the objects of the Associ<br>dministration office of the school.<br>ar 2019-2020 or to provide a third                                   | iation, that I accept the terms of its consti<br>I am aware of my rights, duties and liabil<br>d-party payment form.                                  | ution, its internal bye-/aws a<br>ties and accept to pay the su | nd its financial policy p<br>bscriptions fees of my            | v kids to attend the LF                          | in the<br>FLP-Lagos fo   |
| declare to wish to become a mem<br>cognize the objects of the Associ<br>dministration office of the school.<br>ear 2019-2020 or to provide a third                                  | iation, that I accept the terms of its consti<br>I am aware of my rights, duties and liabil<br>d-party payment form.                                  | ution, its internal bye-/aws a<br>ties and accept to pay the si | nd its financial policy policy policy fees of my               | put at my disposition<br>/ kids to attend the LF | in the<br>FLP-Lagos fo   |
| declare to wish to become a mem<br>cognize the objects of the Associ<br>dministration office of the school.<br>aar 2019-2020 or to provide a third<br>Create a new file for 2018/19 | iation, that I accept the terms of its consti<br>I am aware of my rights, duties and liabil<br>d-party payment form.<br>Create a new file for 2019/20 | ution, its internal bye-/aws a<br>ies and accept to pay the si  | nd its financial policy policy policy fibscriptions fees of my | put at my disposition<br>I kids to attend the LF | in the<br>FLP-Lagos fo   |
| declare to wish to become a mem<br>cognize the objects of the Associ<br>dministration office of the school.<br>sar 2019-2020 or to provide a third<br>Create a new file for 2018/19 | iation, that I accept the terms of its consti<br>I am aware of my rights, duties and liabil<br>d-party payment form.<br>Create a new file for 2019/20 | ution, its internal bye-/aws a<br>ies and accept to pay the si  | nd its financial policy policy fibscriptions fees of my        | put at my disposition<br>/ kids to attend the LF | in the<br>FLP-Lagos fo   |
| declare to wish to become a mem<br>cognize the objects of the Associ<br>dministration office of the school.<br>ear 2019-2020 or to provide a third<br>Create a new file for 2018/19 | iation, that I accept the terms of its consti<br>I am aware of my rights, duties and liabil<br>d-party payment form.<br>Create a new file for 2019/20 | ution, its internal bye-/aws a<br>ies and accept to pay the si  | nd its financial policy (<br>ibscriptions fees of my           | put at my disposition<br>v kids to attend the LF | i in the<br>FLP-Lagos fo |

## Fill in the necessary informations

| Create | e a new file for 2019/20             | × |
|--------|--------------------------------------|---|
|        |                                      |   |
| 0      | Start of the school year: 02/09/2019 |   |

#### . . .

# Last name and first name of the new applicant

| Last name:  |                     |   |  |
|-------------|---------------------|---|--|
| First name: |                     |   |  |
| Birth date: | Example: 01/01/2011 | ] |  |
|             |                     |   |  |

OK Cancel

## First and foremost, read the "Financial policy"

| Enrolment Withdrawal                             |                                                                           |                          |
|--------------------------------------------------|---------------------------------------------------------------------------|--------------------------|
| <ul> <li>Dupont LOIC</li> </ul>                  |                                                                           | File status: in progress |
| Enrolment application:<br>Application to be sent | Tariffs: A Payment validation:<br>Read before sending Waiting for payment |                          |
|                                                  | Cancel file                                                               |                          |
| Create a new file for 2018/19                    | Create a new file for 2019/20                                             |                          |

## LYCEE FRANÇAIS LOUIS PASTEUR French School Lagos 16 Younis BASHORUN street - Victoria Island Annex - P. O. BOX 72172 - Lagos – NIGERIA Téléphone : + 234 1 270 05 45 ou 46 - E-mail : lyceefrancais@lyceefrancaislagos.com

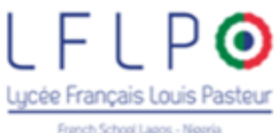

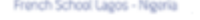

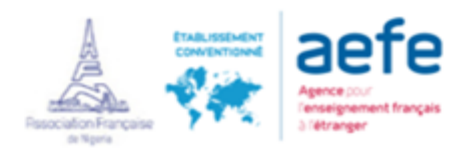

#### Select "Enrolment application":

| Enrolment Withdrawal                             |                                 |                                            |                          |
|--------------------------------------------------|---------------------------------|--------------------------------------------|--------------------------|
| • Dupont LOIC                                    |                                 |                                            | File status: in progress |
| Enrolment application:<br>Application to be sent | Tariffs:<br>Read before sending | Payment validation:<br>Waiting for payment |                          |
|                                                  |                                 | Cancel file                                |                          |
| Create a new file for 2018/19                    | Create a new file for 2019      | /20                                        |                          |

#### And fill the form with all the requested informaitons:

# Enrolment

Welcome to the enrolment form. Thank you for filling in the requested fields. At any time, you can save the information you already entered, and continue or submit the form later. Once all the required information has been entered, please submit the form in order to notify the school.

| Submit enrolme     | nt file   |                   |                   |                |                              |  |
|--------------------|-----------|-------------------|-------------------|----------------|------------------------------|--|
| 111111111175.      |           |                   |                   | 1 1            |                              |  |
| Student INCOMPLETE | Schooling | COMPLETE Guardian | INCOMPLETE Family | Other contacts | OK Finance/Health INCOMPLETE |  |
|                    |           |                   |                   |                |                              |  |

Please fill all mandatory fields in <u>Student, Schooling, Guardian, Finance/Health and Documents</u> tabs. Then a "Send" button will be displayed in order to submit the enrolment file to the school.

#### Civil status of the child

| Last name     | LOIC                      |
|---------------|---------------------------|
| First name    | Dupont                    |
| Birth date    | 30/04/2012                |
| Birth city    |                           |
| Birth country | ×                         |
| Nationality 1 | ×                         |
| Nationality 2 | ~                         |
| Gender        | ○ Garçon/Boy ○ Fille/Girl |
| Email         |                           |

# Spoken language(s) Ple

Language information

| expatriation?                              | ⊖ Oui/Yes ⊖ Non/No |
|--------------------------------------------|--------------------|
| Is your child already<br>learning French?  | ○ Oui/Yes ○ Non/No |
| Is your child already<br>learning English? | ○ Oui/Yes ○ Non/No |

Please select

-

#### Level of language

Level of French
French level : Mother
tongue
French level : Written
French level : Spoken
French level : Read
Level of English
English level : Mother

#### Passport and Visa

Please provide passport information in the order of nationality stated in Civil statut of the child

Passport number (nationality 1)

| LICEL FRANCAIS LOUIS PASIEUR | LYCEE | FRANC | CAIS LO | OUIS I | PASTEUR |
|------------------------------|-------|-------|---------|--------|---------|
|------------------------------|-------|-------|---------|--------|---------|

#### French School Lagos

16 Younis BASHORUN street - Victoria Island

Annex - P. O. BOX 72172 - Lagos - NIGERIA

O COMPLETE: 53

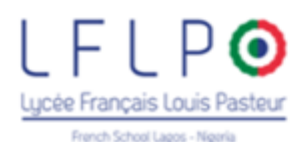

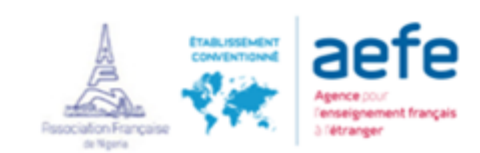

Documents must be uploaded in the "Documents tab":

| Student INCOMPLETE Schooling INCOMPLETE Guardians INCOMPLETE Family INCOMPLETE Other contacts ox Finance/Healt |                         |
|----------------------------------------------------------------------------------------------------|-------------------------|
| Documents INCOMPLETE                                                                                           |                         |
| Documents requested for Dupont LOIC                                                                            | Documents provided: 0/5 |
| Copen Student's passport. This document is mandatory                                                           |                         |
| Open Student's visa copy. This document is mandatory                                                           |                         |
| Open Immunization certificate. This document is mandatory                                                      |                         |
| Open Proof of payment for registration fees. This document is mandatory                                        |                         |
| Copen Tutoring certificate                                                                                     |                         |
| <ul> <li>Documents requested for Marc DUPONT</li> </ul>                                                        | Documents provided: 0/1 |
| Copen Guardian's passport. This document is mandatory                                                          |                         |
| • Documents requested for the family                                                                           | Documents provided: 0/2 |
| Copy of the family book. This document is mandatory                                                            |                         |
| Copen Financial regulation of the school signed. This document is mandatory                                    |                         |
|                                                                                                    |                         |

## To upload a document, select open:

| Elève | e AREMPLIR Scolarité AREMPLIR Responsables AREMPLIR Famille AREMPLIR Autres contacts ox Finance/Santé AREMPLIR Justificatifs AR | APLIR    |
|-------|----------------------------------------------------------------------------------------------------|----------|
| ۲     | Justificatifs demandés pour Dupont LOIC                                                                                         | iis: 0/5 |
| ×     | Ouvrir Passeport de l'élève. Ce justificatif doit obligatoirement être fourni                                                   |          |
| ×     | Ouvrir Copie du visa de l'élève. <u>Ce justificatif doit obligatoirement être fourni</u>                                        |          |
| ×     | Ouvrir Carnet de vaccination. Ce justificatif doit obligatoirement être fourni                                                  |          |
| ×     | Ouvrir Preuve de paiement des frais d'inscription. Ce justificatif doit obligatoirement être fourni                             |          |

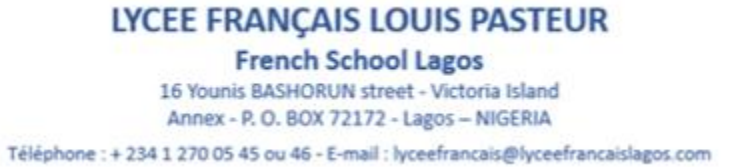

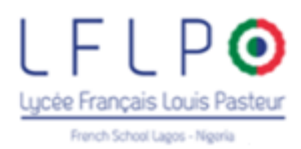

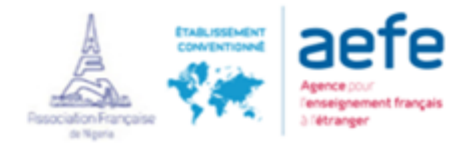

Select "Parcourir" or "Browse":

| Your documents              |                               |                                             |            |            | ×                 |         |     |
|-----------------------------|-------------------------------|---------------------------------------------|------------|------------|-------------------|---------|-----|
| Student's passport          | t - Dupont LOIC               |                                             |            |            |                   |         |     |
| No file has been uploade    | ed yet.                       |                                             |            |            |                   |         |     |
|                             | Parcount                      |                                             |            |            |                   |         |     |
|                             |                               |                                             |            |            |                   |         |     |
|                             |                               |                                             |            | Clo        | se                |         |     |
| rom your computer or s      | smartphone, select your do    | cument you wish to up                       | oload:     |            |                   |         |     |
| 🎒 Choisir un fichier à char | ger                           |                                             |            |            |                   |         | ×   |
| ← → ~ ↑ ↓ × C               | e PC > Bureau > Procedure     | s > Inscription                             | ~ Ō        | Recherche  | er dans : Inscrij | ption 🎾 | Ø   |
| Organiser 🔻 Nouvea          | u dossier                     |                                             |            |            |                   |         | ?   |
| info banque \land           | Nom                           | Date                                        | Туре       |            | Taille            | Mots cl | lés |
| Procedures                  | Passeport LOIC DU             | 22/02/2019 10:12                            | Fichier JP | G          | 39 Ko             |         |     |
| 👩 Creative Cloud Fil        |                               |                                             |            |            |                   |         |     |
| ConeDrive                   |                               |                                             |            |            |                   |         |     |
| 💻 Ce PC                     |                               |                                             |            |            |                   |         |     |
| E Bureau 🗸                  | <                             |                                             |            |            |                   |         |     |
| Nom                         | n du fichier :                |                                             | ~          | Tous les f | fichiers (*.*)    | `       | ~   |
|                             |                               |                                             |            | Ouvi       | rir A             | Annuler |     |
| n en under de desta et «Cl  | "                             |                                             |            |            |                   |         |     |
| nce uploaded select "Cl     | ose":                         |                                             |            |            |                   |         |     |
| our documents               |                               |                                             |            |            | ×                 |         |     |
| Student's passpor           | t - Dupont LOIC               |                                             |            |            |                   |         |     |
| Here is the list of files a | vailable for this document. T | o open a file, click on its                 | name.      |            |                   |         |     |
| 🔳 Passeport LOIC DU         | PONT.JPG 38.5 KB, uploade     | d on 22/02/2019                             |            | RENAME     | DELETE            |         |     |
|                             |                               |                                             |            |            |                   |         | •   |
| C:\Users\Alex\Desktop       | Proce Parcourir               |                                             |            |            |                   |         |     |
|                             |                               |                                             |            | Cl         | ose               |         |     |
|                             |                               |                                             |            |            |                   |         |     |
|                             |                               |                                             |            |            |                   |         |     |
|                             | LYCEE FRANÇA                  | IS LOUIS PASTER                             | JR         |            |                   |         |     |
|                             | 16 Younis BASHOR              | School Lagos<br>UN street - Victoria Island |            |            |                   |         |     |

Annex - P. O. BOX 72172 - Lagos - NIGERIA

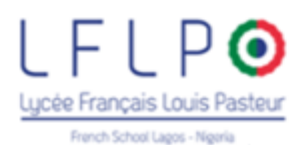

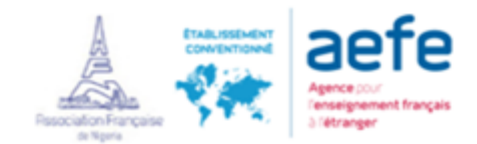

## The file is now properly updated.

| Student INCOMPLETE Schooling INCOMPLETE Guardians INCOMPLETE Family INCOMPLETE Other contacts or Finance/Health INC | COMPLETE                |
|----------------------------------------------------------------------------------------------------|-------------------------|
| Documents INCOMPLETE                                                                                                |                         |
| <ul> <li>Documents requested for Dupont LOIC</li> </ul>                                                             | Documents provided: 1/5 |
| Open Student's passport.                                                                                            |                         |
| Open Student's visa copy. This document is mandatory                                                                |                         |
| Open Immunization certificate. This document is mandatory                                                           |                         |

#### Repeat the process for all requested documents.

The supporting documents to be provided (as the case may be) must be scanned and attached to the registration application.

They can also be photographed (in case you are not in possession of a scanner) as long as the quality of the photo is good and the text readable.

#### Follow all the steps to register your child

Fill in all the tabs.

ок

To send the registration form, fill in all the tabs, fields and validate. Once each tab is filled, a small green sign will appear. The "Guardians" data is recorded by family, you will not have to complete it again for each child.

#### NOTE: CROSSCHECK THE ICONS AND COMPLETE THE MANDATORY FIELDS

When you see the sign in the tabs, it means that all information has not been provided.

When you see the sign in the tabs, it means that all the information has been provided

#### Fields marked with a red line are compulsory

| Last name  | LOIC   |   |
|------------|--------|---|
| First name | Dupont | 1 |

# LYCEE FRANÇAIS LOUIS PASTEUR

French School Lagos

16 Younis BASHORUN street - Victoria Island Annex - P. O. BOX 72172 - Lagos – NIGERIA

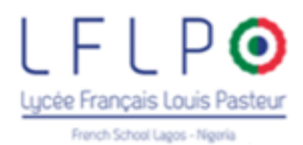

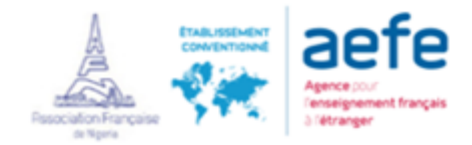

# When all information has been provided, select "Submit enrolment file":

| Enrolment                                                                                                    |                         |  |  |
|----------------------------------------------------------------------------------------------------|-------------------------|--|--|
| Welcome to the enrolment form. Thank you for filling in the requested fields.<br>At any time, you can save the information you already entered, and continue or submit the form later.<br>Once all the required information has been entered, please submit the form in order to notify the school. |                         |  |  |
| Thank you, you have now finished entering the required information.<br>You may now click the button below to submit your file to the school.                                                                                                    |                         |  |  |
| Submit enrolment file                                                                                                    |                         |  |  |
|                                                                                                    |                         |  |  |
| Student ox Schooling ox Guardians ox Family ox Other contacts ox Finance/Health ox Documents ox                                                                                                    |                         |  |  |
| <ul> <li>Documents requested for Dupont LOIC</li> </ul>                                                                                                    | Documents provided: 7/7 |  |  |
| Open Student's passport.                                                                                                    |                         |  |  |
| Open Student's visa copy.                                                                                                    |                         |  |  |
| Open Immunization certificate.                                                                                                    |                         |  |  |
| Open School records.                                                                                                    |                         |  |  |
| Open Certificate of honorable dismissal                                                                                                    |                         |  |  |
| Open Proof of payment for registration fees.                                                                                                    |                         |  |  |
| Open Tutoring certificate                                                                                                    |                         |  |  |
| Documents requested for Marc DUPONT                                                                                                    | Documents provided: 1/1 |  |  |
| Open Guardian's passport.                                                                                                    |                         |  |  |
| <ul> <li>Documents requested for the family</li> </ul>                                                                                                    | Documents provided: 2/2 |  |  |
| Open Copy of the family book.                                                                                                    |                         |  |  |
| Open Financial regulation of the school signed.                                                                                                    |                         |  |  |

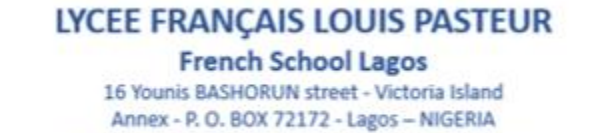

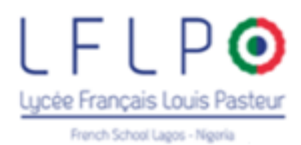

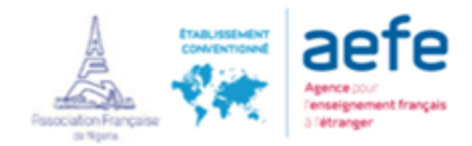

# Sending your enrolment file

We remind you that this application form is not final and that your file will be studied and confirmed by our services.

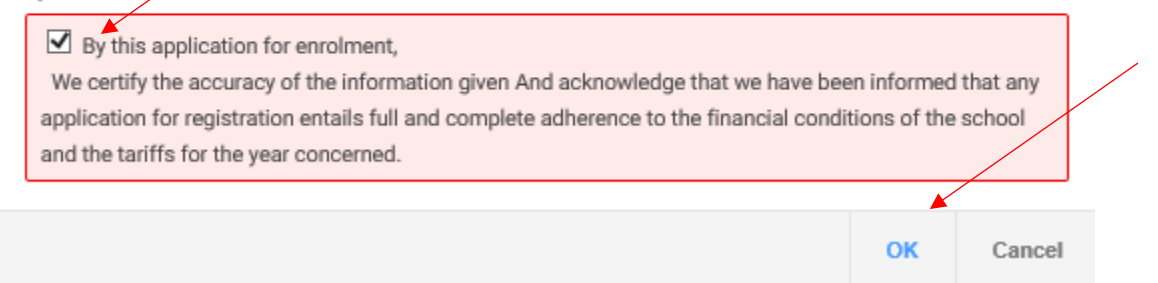

## Application is now sent:

| Enrolment / Re-e                | nrolment                     |                                            | ≡ Navig                  |
|---------------------------------|------------------------------|--------------------------------------------|--------------------------|
| inrolment Withdrawal            |                              |                                            |                          |
| <ul> <li>Dupont LOIC</li> </ul> |                              |                                            | File status: in progress |
| Enrolment application:          | Tariffs:                     | Payment validation:<br>Waiting for payment |                          |
|                                 |                              |                                            |                          |
| Create a new file for 2018/19   | Create a new file for 2019/2 | D                                          |                          |

Repeat this process for each child to be registered

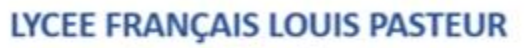

#### French School Lagos

16 Younis BASHORUN street - Victoria Island Annex - P. O. BOX 72172 - Lagos – NIGERIA